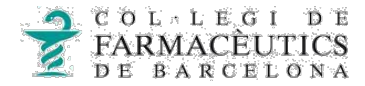

## COM SIGNAR DIGITALMENT UN DOCUMENT PDF AMB L'ADOBE READER DC

**1.** Obrim el fitxer PDF que acabem de descarregar amb l'Adobe Reader DC.

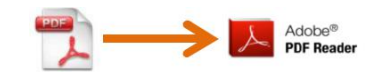

Si no tenen l'Adobe Reader DC instal·lat, se'l podran descarregar: <u>https://get.adobe.com/es/reader/</u>

**2.** Un cop obert el document, per signar-lo digitalment, hem de fer clic a "Herramientas" (situat a la part superior esquerra) i s'obrirà una nova pestanya, en la qual escollirem l'opció "Certificados".

| 🔁 informe.pdf - Adobe Acrobat Reader DC |              |                   |                  |  |  |
|-----------------------------------------|--------------|-------------------|------------------|--|--|
| Archivo Edición Ver Ventana Ayuda       |              |                   |                  |  |  |
| Inicio <sup>1</sup>                     | Herramientas | informe.pdf       | ⑦ Iniciar sesión |  |  |
| <b>Q</b> Busque aquí sus herramientas   |              |                   |                  |  |  |
| 2)                                      | Ø.           | ٤.                |                  |  |  |
| L                                       | Certificados | Organizar páginas | Censurar         |  |  |
|                                         | Abrir 💌      | Agregar 💌         | Agregar 💌        |  |  |

3. Després d'escollir "Certificados", hem de seleccionar "Firmar digitalmente".

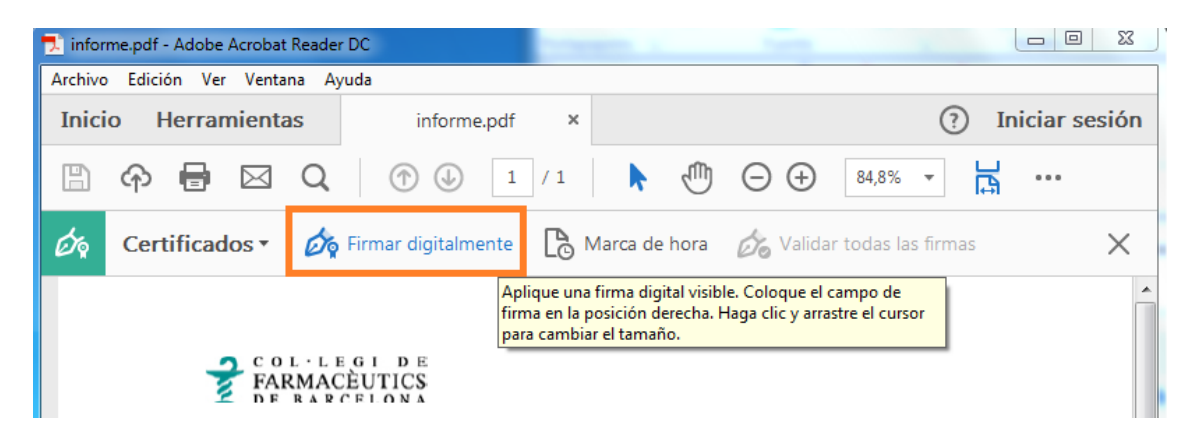

**4.** Apareixerà un requadre amb el qual haurem de marcar la zona on vulguem que quedi la signatura.

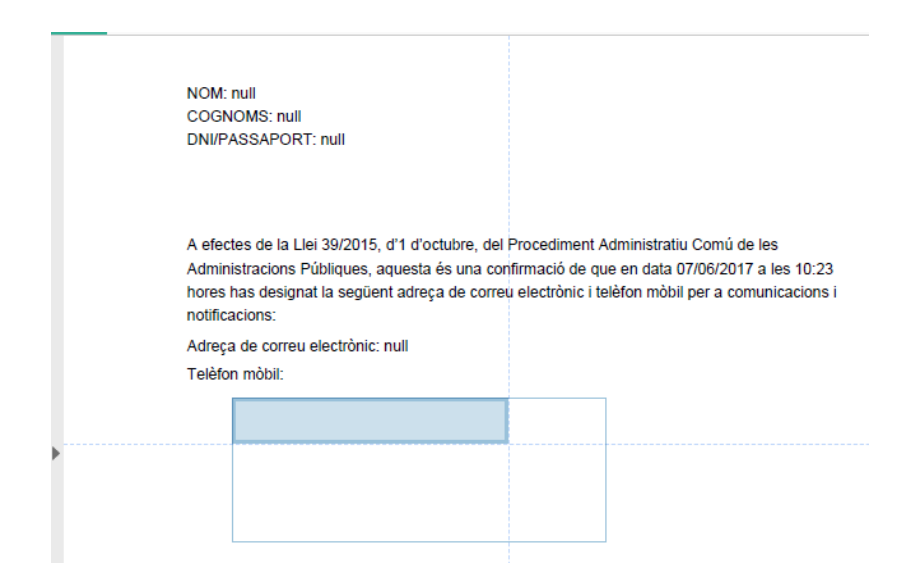

**5.** Apareixerà una nova pestanya on hi haurà tots els certificats, s'haurà d'escollir el que estigui posat al lector i es vulgui per a signar el document i s'haurà de fer clic a "Continuar"

| Firmar con un ID digital |                                                                                                    |                       |  |  |
|--------------------------|----------------------------------------------------------------------------------------------------|-----------------------|--|--|
| Seleccione e<br>1)       | l ID digital que desee utilizar para la firma:                                                          | Actualizar            |  |  |
| •<br>•                   | ordinador20 / num:0 (ID digitales de Windows)<br>Emitido por: COFB-Dept.Informatica, Caduca: 2018.04.15 | Ver detalles          |  |  |
| ?                        | Configurar ID digital nuevo                                                                             | 2) Cancelar Continuar |  |  |

**6.** Quan s'hagi fet clic a "continuar", per a signar el pdf s'haurà de fer clic a "Firmar". Abans o després, ens apareixerà una nova pestanya, en la qual haurem de posar el pin del certificat.

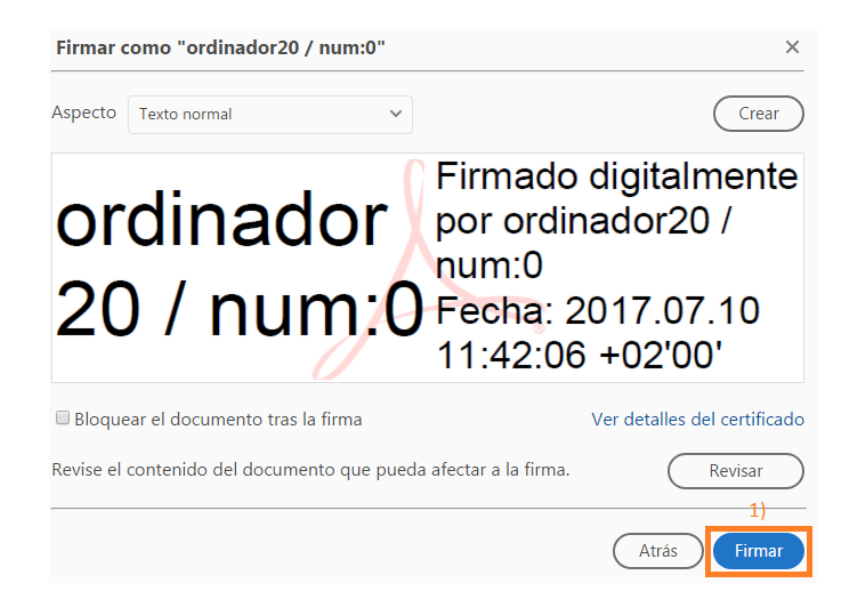

**7.** Per guardar el document signat, tindrem dues opcions: una d'elles és reemplaçar-lo, és a dir, guardar-lo al mateix lloc i amb el mateix nom amb el qual l'havíem guardat amb anterioritat, i l'altre opció és guardar el document signat canviant-li el nom.

| ĺ | 🗾 Guardar como    |                                                |
|---|-------------------|------------------------------------------------|
|   | COO V 📕 « Use     | ers 🕨 rcastillo 🕨 Desktop 🗸 🗘 Buscar Desktop 🔎 |
|   | Nombre:           | informe 🔹                                      |
|   | Tipo:             | Archivos Adobe PDF (*.pdf)                     |
|   |                   |                                                |
|   | Examinar carpetas | Guardar Cancelar                               |

**8.** Finalment recomanem validar la signatura, fent clic amb el botó dret a sobre d'aquesta i escollint l'opció "Validar firma".

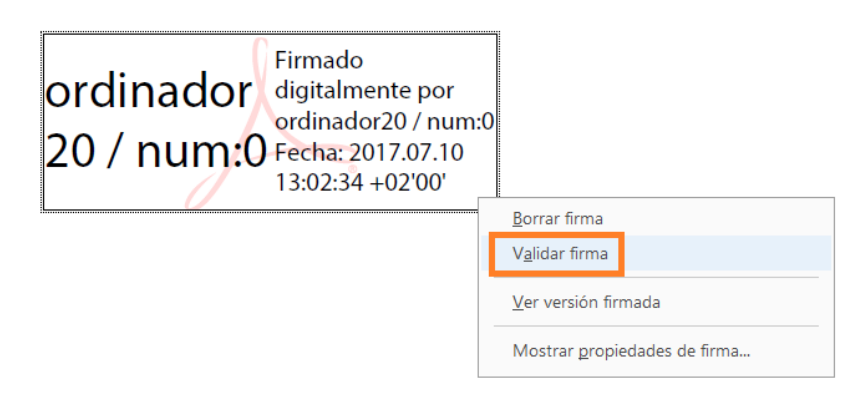

\*Si apareix un missatge que diu que la firma és desconeguda o invàlida, s'ha de fer clic a "Propiedades de la firma" .

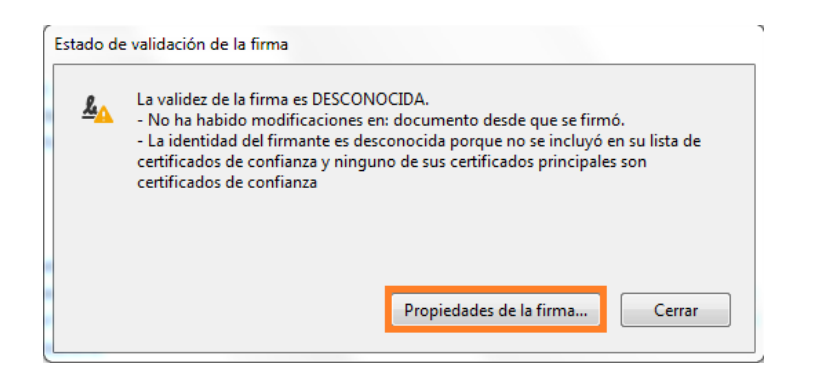

9. A la següent pestanya haurà de fer clic a "mostrar certificado de firmante..."

| Información de firmante                                                                         |                                 |  |  |
|-------------------------------------------------------------------------------------------------|---------------------------------|--|--|
| La ruta desde el certificado del firmante a un certificado del emisor se creó<br>correctamente. |                                 |  |  |
| No se realizó la comprobación de revocación.                                                    |                                 |  |  |
|                                                                                                 | Mostrar certificado de firmante |  |  |
| Propiedades avanzadas                                                                           | Validar firma Cerrar            |  |  |

i s'obrirà una altre pestanya on apareixerà varies configuracions sobre el certificat, haurà de situar-se a "Confianza" i "Agregar a certificados de confiança...".

| ✓ Mostrar todas las rutas de certificación encontradas                                                                                                    |           |                          |                                  |                 |                 |               |
|----------------------------------------------------------------------------------------------------|-----------|--------------------------|----------------------------------|-----------------|-----------------|---------------|
| FB-Dept.Informatica <informatica< th=""><th>Resumen</th><th>Detalles</th><th>Revocación</th><th>Confianza</th><th>Normativas</th><th>Aviso legal</th></informatica<> | Resumen   | Detalles                 | Revocación                       | Confianza       | Normativas      | Aviso legal   |
|                                                                                                    | Este cert | ificado no               | es de confiar                    | iza.            |                 |               |
|                                                                                                    | Config    | juración d               | e confianza —                    |                 |                 |               |
|                                                                                                    | ×         | Firmar do                | ocumentos o                      | datos           |                 |               |
|                                                                                                    | ×         | Certificar               | documentos                       |                 |                 |               |
|                                                                                                    | ×         | Ejecutar (<br>certificad | contenido din<br>lo              | ámico incrus    | tado en un do   | ocumento      |
|                                                                                                    | ×         | Ejecutar J<br>certificad | lavaScripts pri<br>lo            | vilegiados inc  | rustados en u   | un documento  |
|                                                                                                    | ×         | Realizar o<br>acceso a   | operaciones p<br>archivos, etc.) | rivilegiadas de | el sistema (reo | d, impresión, |
|                                                                                                    |           | 2)                       | Agregar a co                     | ertificados de  | confianza       |               |

**10.** A la següent pestanya s'ha de marcar on posa "Utilizar este certificado como raíz de confiança", a "Documentos certificados" i s'ha de fer clic a "Aceptar".

| Confianza<br>El certificado utilizado para firmar un documento<br>de confianza o tener como origen de cadena un a<br>validación de la firma se realice correctamente. La<br>se realiza en un anclaje de confianza ni en uno sup | debe estar designado como anclaje<br>nclaje de confianza para que la<br>comprobación de revocación no<br>serior a él. |
|----------------------------------------------------------------------------------------------------|----------------------------------------------------------------------------------------------------|
| 1) Utilizar este certificado como raíz de confianza                                                                                                    |                                                                                                    |
| Si la validación de firma se realiza correctamente, o certificado:                                                                                                    | confíe en este                                                                                                    |
| <ul> <li>Documentos o datos firmados</li> <li>Documentos certificados</li> <li>Contenido dinámico</li> </ul>                                                                                                    |                                                                                                    |
| <ul> <li>JavaScript privilegiado incrustado</li> <li>Operaciones privilegiadas del sistema (r<br/>archivos, etc.)</li> </ul>                                                                                                    | red, impresión, acceso a                                                                                              |
|                                                                                                    |                                                                                                    |
|                                                                                                    |                                                                                                    |
| Ayuda                                                                                                    | 3) Aceptar Cancelar                                                                                                   |

**11.** Ja tenim el nostre document signat digitalment.

| T per que aos consti, en prova de contormatal i accept<br>exemplar i a un sol efecte, en el lioc i la data indicata | ació, ambdues parts signen aquest CONTRACTE DE CESSRO DE CREDIT per duplicat<br>In el seu encapçalament. |
|----------------------------------------------------------------------------------------------------|----------------------------------------------------------------------------------------------------|
| dille                                                                                                    | ordinador20<br>/ num:99999                                                                               |
| Freat Jordi de Daimases Balaña<br>President                                                                         | Feat:                                                                                                    |

- **12.** Si l'heu d'enviar per correu electrònic, s'han de seguir els següents passos:
  - 1. Obrir el nostre compte de correu electrònic
  - 2. Fer un nou e-mail amb el destinatari que es vulgui
  - 3. Adjuntar el document que acabem de signar
  - 4. Enviar.